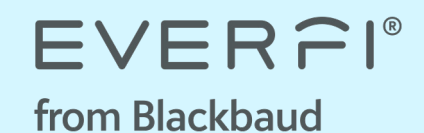

## **Steps for Educators**

Getting Started, Exploring EVERFI's Learning Platform, and Assigning Courses to Students

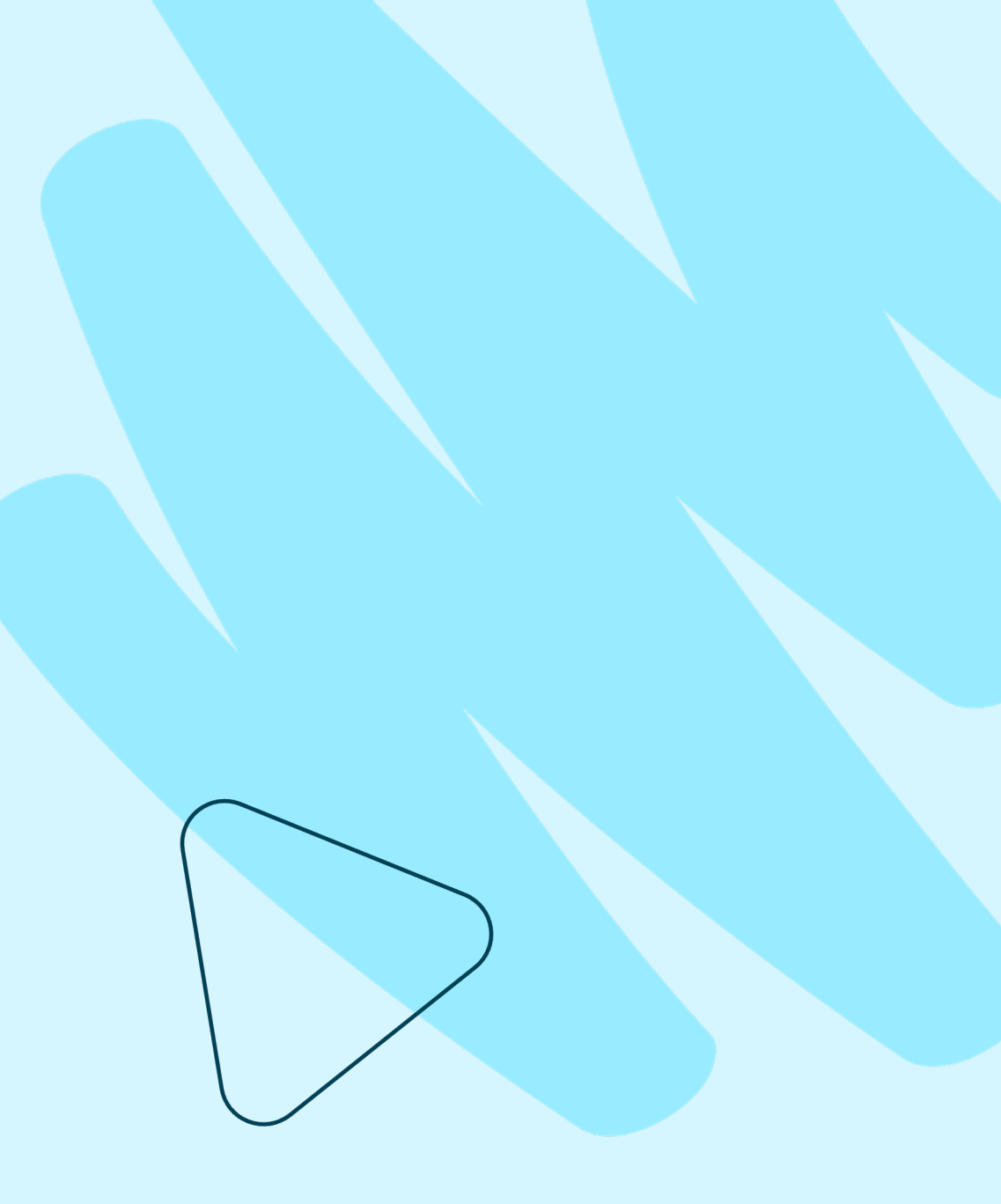

## **Google Single Sign-On (SSO)**

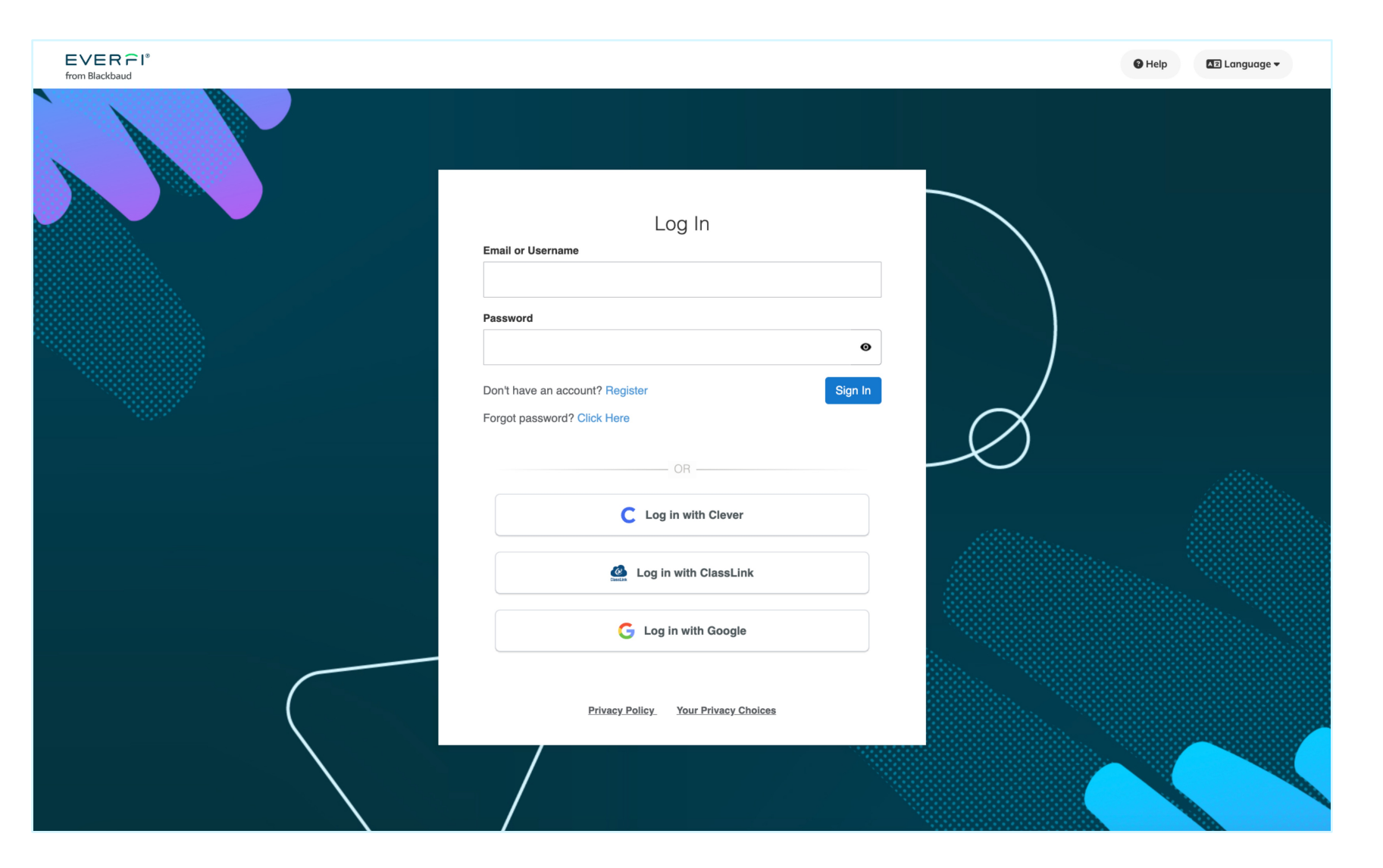

Log in with Google at

G

everfi.com/login to access your free teacher account

Select the "Log in with Google" button to continue with SSO

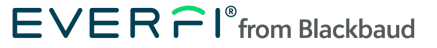

## Sign In with Google

| <text><text><image/><section-header><section-header><section-header><section-header></section-header></section-header></section-header></section-header></text></text> | Email or phone       Forgot email?       Before using this app, you can review EVERFI K12's privacy policy and terms of service.       Create account | 2<br>Sign in with your school<br>email address and<br>password |
|----------------------------------------------------------------------------------------------------|----------------------------------------------------------------------------------------------------|----------------------------------------------------------------|
| English (United States) 👻                                                                                                    | Help Privacy Terms                                                                                                    |                                                                |

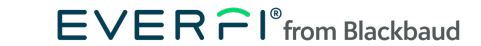

G

## **Option to Link Previous Account**

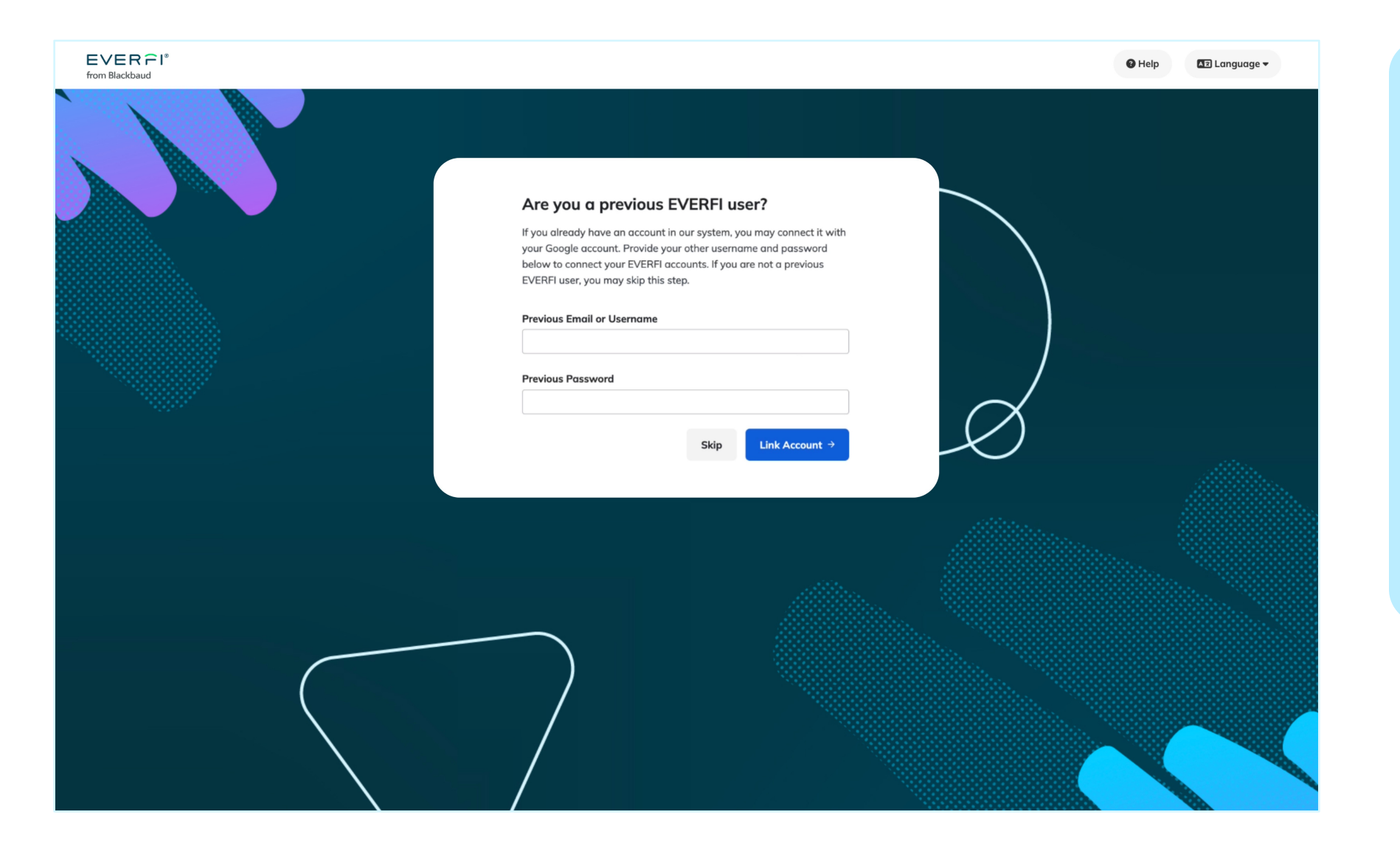

3

If you already have an EVERFI teacher account, you can **connect it** with your Google account now

Enter your previous email address and password to link account

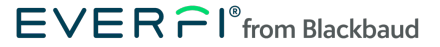

## **Find Your School**

| EVER Î Î<br>from Blackbaud |                                       | 🚱 Help 🛛 🖅 Language 🕶 |
|----------------------------|---------------------------------------|-----------------------|
|                            | Find Your School                      |                       |
|                            | Country                               |                       |
|                            | 🐣 United States of America 🛛 🗙 👻      | $\mathbf{h}$          |
|                            | State                                 |                       |
|                            | Select Your State                     |                       |
|                            | School Name Zip                       |                       |
|                            | No school selected.                   | Š                     |
|                            | Search by school's name or zip code Q |                       |
|                            | Please enter 3 or more characters     |                       |
|                            | Can't find your school? Click Here    |                       |

4

If you do not have a teacher previous account, select your school by state and school name or zip code

If you can't find your school, select the blue button

EVER  $\widehat{r}$  I<sup>®</sup> from Blackbaud

## **Customize Your Profile**

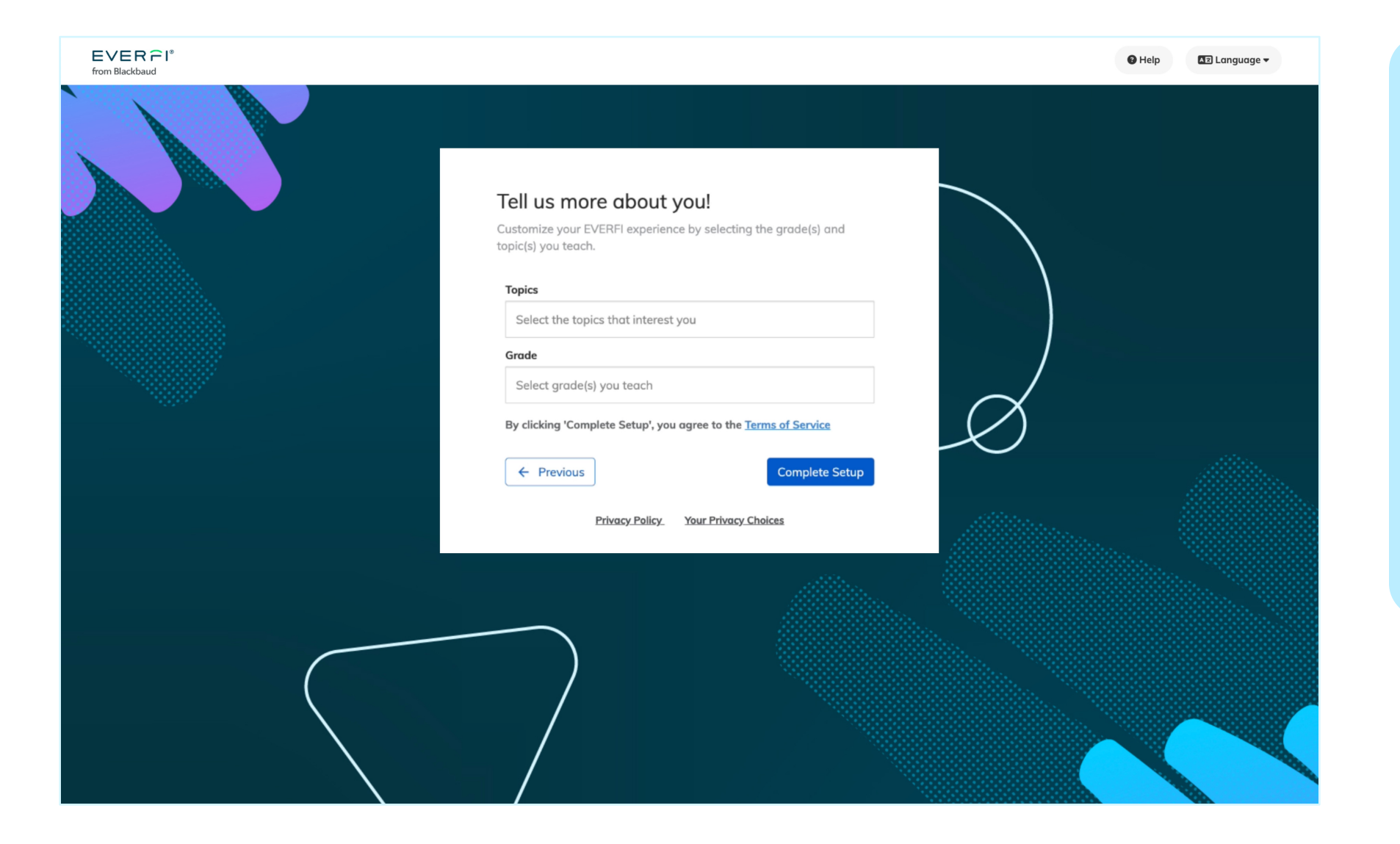

5

#### Select one or more **topics** that relate to the subject you teach

Add your grade(s)

This will customize your EVERFI experience

EVER **F** I<sup>®</sup> from Blackbaud

## **View Recommended Courses**

| EVER PI <sup>®</sup><br>from Blackbaud                                                                                                    | 🔇 Support 🛪 Language 🌘                                                                                                    | <b>3</b> Teacher Name |
|----------------------------------------------------------------------------------------------------|----------------------------------------------------------------------------------------------------|-----------------------|
| Explore Courses My Courses My Classes Students Gradebook                                                                                                    | <b>~</b> R                                                                                                    | efer a Colleague      |
| My Courses                                                                                                    |                                                                                                    |                       |
| Grade V Topic V Language V Show Active Courses V                                                                                                    | Sort by: Featured                                                                                                    |                       |
| COLLECTIONS                                                                                                    |                                                                                                    |                       |
| Image: Strain Strain Strai | ell together to more comprehensively<br>ice for students. We recommend using<br>ional Standards. The courses can be<br>ig with lessons from the foundational<br>lection.<br>Collection + Add All To Class |                       |
| CONTENT                                                                                                    |                                                                                                    |                       |
| EVERFI: Financial Literacy® for High School                                                                                                    |                                                                                                    |                       |
| 9, 10, 11, 12                                                                                                    |                                                                                                    |                       |
| 🚖 Financial Literacy Collection                                                                                                    |                                                                                                    |                       |

Welcome to EVERFI's learning platform

6

On the **My Courses** tab, you can view a list of courses that EVERFI recommends based on your selected grade(s) and topic(s)

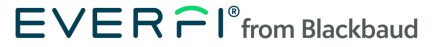

## **Explore the Full Content Library**

| TVER PI® |                                                                                                    |                                                                                                    | 🔇 Support 🛛 🕱 Language                                                                                                    | 😫 Teacher Name |
|----------|----------------------------------------------------------------------------------------------------|----------------------------------------------------------------------------------------------------|----------------------------------------------------------------------------------------------------|----------------|
|          | All Courses<br>Grade 💙 Topic 💙 Language 🂙                                                                                                    |                                                                                                    | Sort by: Course (A-Z) V<br>Showing <b>39 of 39</b>                                                                                                    |                |
|          | 306: Black History – Continuing the Story™         Grade 8-12         (Available in Spanish) This course helps students understand the history of events that have shaped the experience of many Black people in the U show more         Burgorted By:         ECECECE®         from Blackbaud | 306: Black History™<br>Grade 8-12<br>Available in Spanish) This course explores the<br>lives, stories, and lessons of Black Americans<br>broughout history. The curriculum goes<br>beyond ju show more                                             | Accounting Careers: Limitless<br>Opportunities™<br>Grade 9-12<br>Available in Spanish) This workfore<br>raadiness course, sponsored by CAQ, shows<br>students how an accounting background can<br>help them achieve thei show more<br>Buported By:<br>Cocounting<br>+ Add To Class |                |
|          | Alcohol Education: Safe and<br>Smart™<br>Grade 8-12<br>This health & wellness course takes a public<br>health approach to preventing alcohol abuse<br>and is designed to scaffold students'<br>understanding of show more                                                                      | Build: Credit Fundamentals™<br>Grade 9-12<br>★ Financial Literacy Collection<br>(Available in Spanish) This financial education<br>course, sponsored by OneMain Financial,<br>teaches students the fundamentals of<br>managing a healthy show more | Character Playbook®: Building<br>Healthy Relationships<br>Grade 6-9<br>(Available in Spanish) This course, sponsored<br>by the NFL, teaches students how to establish<br>and maintain healthy, supportive relationships<br>withshow more                                           |                |

## 7

#### Click **Explore Courses** on the top left corner of your Dashboard

#### From this page, you can filter by grade, topic, and/or language available

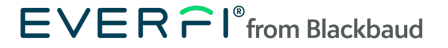

## Learn More About a Course

| EVER PI*<br>from Blackbaud                                                                                                    | 🔇 Support 💢 Language 🛛 Teacher Nam |
|----------------------------------------------------------------------------------------------------|------------------------------------|
| Explore Courses My Courses My Classes Students Gradebook                                                                                                    | 🔀 Refer a Colleague                |
| ← Explore Courses                                                                                                    |                                    |
| Tax Simulation: Understanding Taxes™                                                                                                    | Preview + Add to Class             |
| Grade 9-12       Lessons 5       Duration 40 minutes         ★ Financial Literacy Collection         This financial education course, sponsored by Intuit for Education, helps students develop healthy financial habits and bui confidence about handling their taxes. The course creates a high-fidelity experience of navigating tax preparation softwar challenges learners to navigate preparing and filing taxes for five characters, which introduces them to important tax considerations that are relevant to high school students.         I Standards Alignment ☑ US National Standards         I Languages English - US, Spanish - US         I Topic Financial Education, Workforce Readiness | aid<br>are and                     |
| <b>Curriculum Guide</b><br>The curriculum guide provides information about course content and standards alignment.                                                                                                    |                                    |
| Tax Simulation Curriculum Guide                                                                                                    | Open 🗹                             |
| Lessons                                                                                                    |                                    |

8

Click **Details** on a course that you want to explore and select "Preview" to demo the lessons

Access planning resources and companion in-person lessons

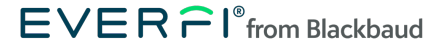

## **Assign Courses to Your Students**

| Explore Courses My Courses My Classes Students Gradebook 🎽 Refer a Colleg                                                                                         |
|----------------------------------------------------------------------------------------------------|
|                                                                                                    |
| Create Class       Sort by: Class Creation Date ▼       All Courses       Show Visible Classes         No classes yet!       Classes you create will appear here. |

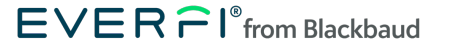

### **Customize Your Class**

| EVER $\widehat{\vdash}$ I*<br>from Blackbaud | 🔇 Support 🕅 Language 😫 Teacher Name                                                                                                    |
|----------------------------------------------|----------------------------------------------------------------------------------------------------|
|                                              | Class Information   Add information about this class. You can edit this information later by visiting My Classes.   Class Name *   Please create a nome for this class   Start Date *   Please select the date you plon to start   Class Size   Select the number of students   Create Level *    Please select a grade level |
|                                              | Courses<br>Courses you select appear below. If you want to add more courses to this class, click "Add Courses."<br>+ Add Courses                                                                                                    |

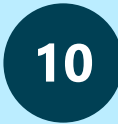

#### Enter your class name, start date, class size, and grade level(s)

#### Click **Add Courses** and then select the courses you'd like to assign to your students

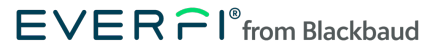

## Lock / Unlock Courses

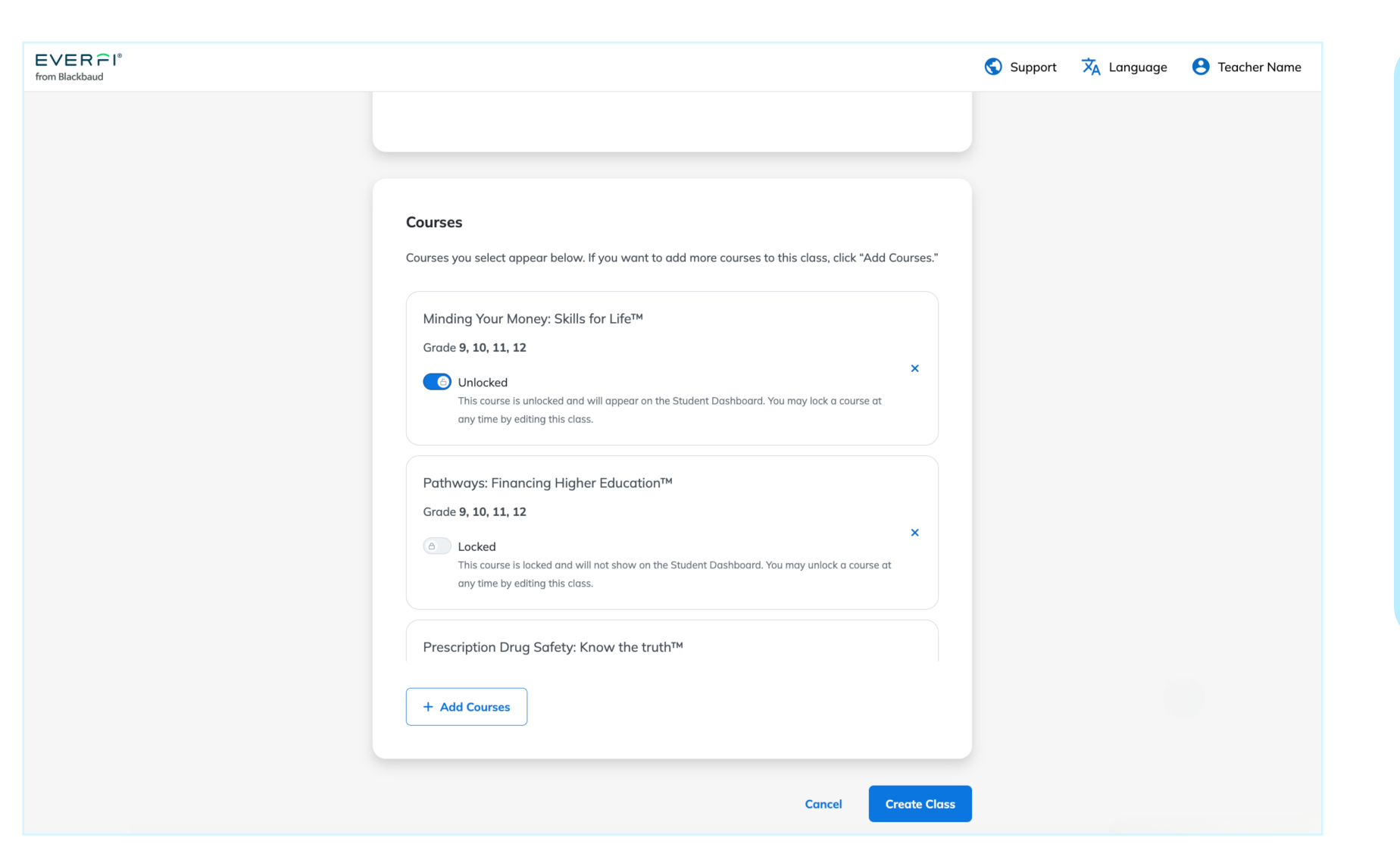

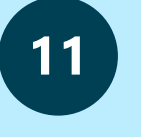

#### Toggle a course to **Locked** to hide it from your students for the time being

You can then unlock a course at any time from your Dashboard

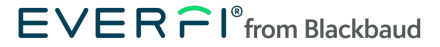

## **Get Your Students Started**

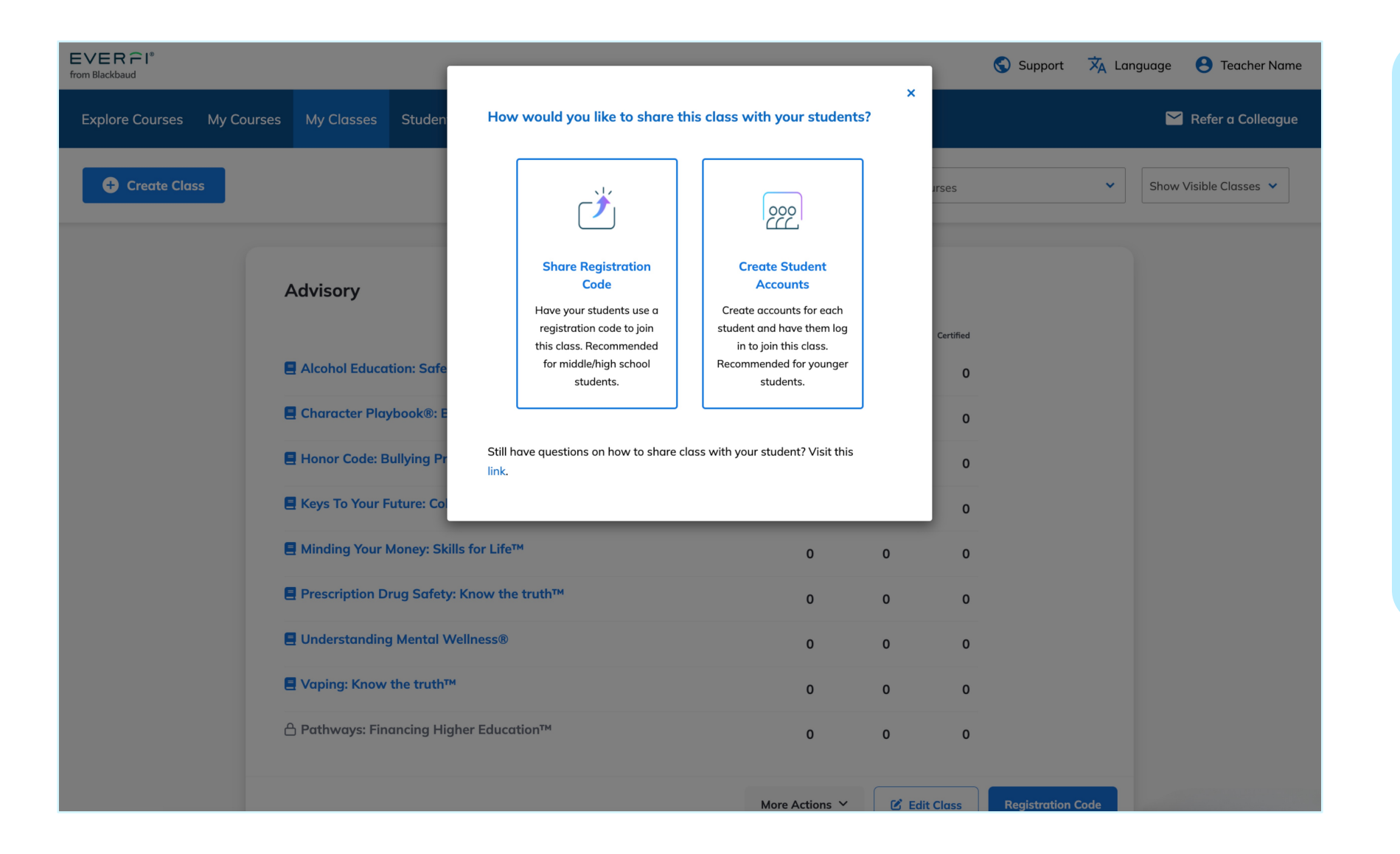

# Creating your class will

12

generate a unique class registration code

Students then get started by logging in with Google and using their unique class registration code at everfi.com/login

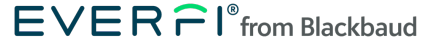

## **Real-Time Reporting and Ongoing Support**

Once your students have started their assigned courses, you can monitor their progress and measure growth with pre- and post-assessment scores. Additionally, EVERFI's dedicated team is available to support you every step of the way so that you feel confident implementing the curriculum with your class.

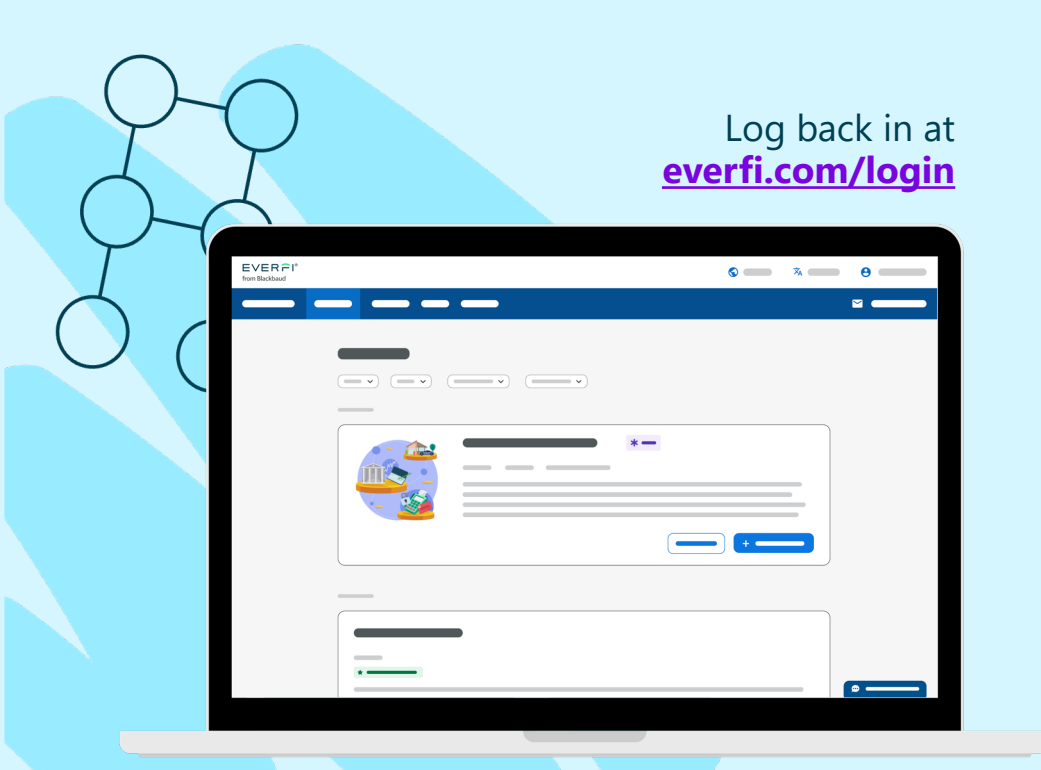

| irade                                                                                                    | book                                                                                                    |                        |                                                                                                    |                                                                                                    |                   |                                                                                                    | 💬 Chat witl                                                                                                    | n EVERFI support                                                                                                    |                                                                             |                  |
|----------------------------------------------------------------------------------------------------|----------------------------------------------------------------------------------------------------|------------------------|----------------------------------------------------------------------------------------------------|----------------------------------------------------------------------------------------------------|-------------------|----------------------------------------------------------------------------------------------------|----------------------------------------------------------------------------------------------------|----------------------------------------------------------------------------------------------------|-----------------------------------------------------------------------------|------------------|
| xplore Cour                                                                                                    | ses My Courses                                                                                                    | My Classes             | Students Grad                                                                                                    | ebook                                                                                                    |                   |                                                                                                    |                                                                                                    |                                                                                                    |                                                                             | 🔀 Refei          |
| Studen                                                                                                    | t grades for                                                                                                    | Vaping: Know the t     | truth                                                                                                    |                                                                                                    | ~                 |                                                                                                    |                                                                                                    |                                                                                                    |                                                                             |                  |
| SEM800/15 -                                                                                                    | Homeroom 11 - ADAMS                                                                                                    | - 05,10                |                                                                                                    | *                                                                                                    | Certified and Not | Certified                                                                                                    | Literacy for High School C                                                                                                    | ollection * New!                                                                                                    |                                                                             |                  |
| earch by Nan                                                                                                    | ie:                                                                                                    |                        | ٩                                                                                                    |                                                                                                    |                   |                                                                                                    | Courses 11 Durotion 13 hours and 4                                                                                                    | 10 minutes                                                                                                    |                                                                             |                  |
|                                                                                                    |                                                                                                    |                        |                                                                                                    |                                                                                                    |                   |                                                                                                    |                                                                                                    |                                                                                                    | and the second                                                              |                  |
| Showing 1 to                                                                                                    | 19 of 19 entries                                                                                                    |                        |                                                                                                    |                                                                                                    | ← First ← Pre     | vious 1                                                                                                    | teracy for High School Collection is a series<br>al standards and provide an enhanced, coh<br>ction to supplement your curriculum or teac<br>rer order is most suitable for your classroor                                                                                                    | of courses that pair well together to more compreh<br>esive learning experience for students. We recomme<br>th to the JumpStart National Standards. The course<br>n, but we advise starting with lessons from the fou                                                                                                    | ensively<br>end using                                                       |                  |
| Showing 1 to                                                                                                    | 19 of 19 entries                                                                                                    | لات Last Nome          | 0 Login                                                                                                    | © Know                                                                                                    | ← First ← Pre     | vious 1                                                                                                    | teracy tor High School Collection is a series<br>al standards and provide an enhanced, ceh<br>ction to supplement your curriculum or teac<br>rer order is most suitable for your classroor<br>Financial Literacy, and then advancing to a                                                                                                    | of courses that pair well together to more comprehe<br>service learning experience for students. We recommend<br>that the jumpStart National Standards. The course<br>n, but we advise starting with lessons from the four<br>ther courses in the Collection.                                                                                           | *First Name                                                                 | *Last No         |
| howing 1 to<br>tions<br>Edit                                                                                                    | 19 of 19 entries                                                                                                    | 17 Lost Nome           | 0 Login                                                                                                    | <ul> <li>Know</li> <li>8 100</li> </ul>                                                                                                    | ← First ← Pre     | Vious 1<br>Cverce<br>B 80                                                                                                    | teracy for high School Collection is a sense<br>al standards and provide an enhanced, col-<br>ction to supplement your curriculum or teas<br>ner order is most suitable for your classroor<br>Financial Literacy, and then advancing to a                                                                                                    | of courses that pair well together to more comprehe<br>service learning experience for students. We recomme<br>that the lumpStart National Standards. The courses<br>n, but we advise starting with lessons from the fou<br>sther courses in the Collection.                                                                                            | First Name     Teacher                                                      | *Lost No<br>Name |
| howing 1 to<br>ctions<br>Edit<br>Edit                                                                                                    | 19 of 19 entries<br><sup>17</sup> First Name<br>ABIGAIL<br>ALEXANDER                                                                                                    | الآل Lost Norme        | 0 Login                                                                                                    | <ul> <li>Know</li> <li>5 100</li> <li>5 100</li> </ul>                                                                                                    | ← First ← Pre     | Vious 1<br>Coverces<br>0 80<br>0 80                                                                                                    | terocy for High School Callection is a series<br>of standardis and provide an enhanced, cell<br>citics to supplement your curriculum or tee<br>er order is most subble for your classroot<br>Financial Literocy, and then advancing to a                                                                                                    | of oursets that pair well tegether to more competen-<br>sive kerning agenticence for students. We recommend<br>that the lyumpStart National Standards. The course,<br>hour we advise sturing with lessons from the four<br>state courses in the Collection.                                                                                             | *First Name<br>Teacher<br>*Email                                            | *Lost No<br>Name |
| howing 1 to<br>tions<br>Edit<br>Edit<br>Edit                                                                                                    | 19 of 19 entries<br>17 First Name<br>ABIGAIL<br>ALEXANDER<br>ALEXA                                                                                                    | LF Lost Nome           | D Login                                                                                                    | © Know<br>© 100<br>© 100<br>© 80                                                                                                    | ← First ← Pre     | Nous 1<br>0 Overes<br>1 2 50<br>2 50<br>2 50                                                                                                    | tensy for High School Calledon is a stem<br>at all the stem of perparament methanism. A ten<br>and the stem of the stem of the stem of the stem<br>are order in most suitable for your classroor<br>Financial Literacy, and then advancing to a                                                                                                    | of courses that pair well together to more competen-<br>sive learning apprince for students. We recomme<br>to the bu-progNatr Notional Standards. The courses<br>to the velocities students well approximately to the<br>student courses in the Collection.                                                                                             | *First Name<br>Teacher<br>*Email<br>email@gmail.                            | *Lost Nk<br>Name |
| tions<br>Edit<br>Edit<br>Edit<br>Edit                                                                                                    | 19 of 19 entries<br><sup>10</sup> Fint Name<br>ABIGAIL<br>ALEXANDER<br>ALEXANDER<br>BREINNAN                                                                                                    | 17 Lost Nome           | Cogin                                                                                                    | <ul> <li>Know</li> <li>5 100</li> <li>5 100</li> <li>6 100</li> <li>6 100</li> </ul>                                                                                                    | ← First ← Pre     | Vicus 1<br>© Overces<br>© 80<br>© 80<br>© 80<br>© 10                                                                                                    | tensy for High Section Labeled in is a series<br>at standards and provide an antimed, cut<br>in the standard of the section of the section of the<br>error of the in most suitable for your discover-<br>Pinancial Literacy, and then advancing to                                                                                                    | of courses that pair well logished to more competen-<br>tive learning agencies of students. We recomme<br>the learning agencies of students. We recommende<br>to but we addres atorting with learning the four-<br>ther courses in the Collection.                                                                                                    | *First Name<br>Teacher<br>*Email<br>email@gmail.                            | *Lost Ne<br>Name |
| tions<br>Edit<br>Edit<br>Edit<br>Edit<br>Edit<br>Edit                                                                                                    | 19 of 19 entries<br>19 of 19 entries<br>ABIGAIL<br>ALEXANDER<br>ALEXANDER<br>BREINNAN<br>CAITLIN                                                                                                    | 17 Last Nome           | Cogn                                                                                                    | <ul> <li>Koow</li> <li>8 100</li> <li>8 100</li> <li>8 00</li> <li>8 100</li> <li>8 00</li> <li>8 00</li> </ul>                                                                                                    | ← First ← Pre     | Vicus 1<br>C Overes<br>C 0 00<br>C 00<br>C 0  | tenary for High Section Calledon is a sense<br>is transluted and provide an antonesia, cut<br>Cator to supplement your curriculum or town<br>or order is most alterated even drawed and<br>Research Utenary, and then exhemcing to<br>research Utenary, and then exhemcing to                                                                                                    | of courses that pair well together to more competen-<br>else learning appreciation of students. We recomme<br>that the JumpStart Notional Standards. The course<br>is the reading students with learner item the frac-<br>ther courses in the Collection.                                                                                               | *First Name<br>Teacher<br>*Email<br>email@gmail.                            | *Lost Name       |
| howing 1 to<br>tions<br>Edit<br>Edit<br>Edit<br>Edit<br>Edit<br>Edit<br>Edit                                                                                                    | 19 of Varse<br>IF Name<br>ABGAIL<br>ABGAIC<br>ALBOA<br>BRENNAN<br>CALES<br>CALES                                                                                                    | LF Lest Nome Lest Nome | C Logn                                                                                                    | <ul> <li>Excess</li> <li>E 100</li> <li>E 100</li> <li>E 100</li> <li>E 100</li> <li>E 100</li> <li>E 100</li> <li>E 100</li> <li>E 100</li> </ul>                                                                                                    | ← First ← Pre     | Nous 1<br>0 Overce<br>0 00<br>0 00    | terrory for High School Callection is a settin<br>ti standardis and provide an antonandi, och<br>cition to supplement your carriculare ni teo<br>ner order is most statietie for your classroom<br>Financial Literacy, and then advancing to                                                                                                    | of courses that pair well together to more competen-<br>eike learning appreciation of students. We recomme<br>that the JumpStart National Standards. The course<br>to the advise starting with learned from the fou-<br>ther courses in the Callection. View<br>+ Add All To Class View<br>Sort by: C                                                   | *Flist Name<br>Teacher<br>*Email<br>email@gmail.                            | *Lost Nk<br>Name |
| tions<br>Edit<br>Edit<br>Edit<br>Edit<br>Edit<br>Edit<br>Edit<br>Edit                                                                                                    | 19 of Users         Addata           40         Addata           Addata         Addata           Addata         Addata           Addata         Addata           Addata         Addata           Addata         Addata           Addata         Addata           Addata         Addata           Addata         Addata           Addata         Addata           Addata         Addata           Addata         Addata           Addata         Addata           Addata         Addata                                                                                                    | LIT Lest Nome          | Capin<br>Capin<br>Capin | <ul> <li>Doew</li> <li>100</li> <li>100</li> <li>100</li> <li>100</li> <li>100</li> <li>100</li> <li>100</li> <li>100</li> <li>100</li> <li>100</li> <li>100</li> <li>100</li> <li>100</li> <li>100</li> <li>100</li> </ul>                                                             | ← First     ← Pre | 4005 1<br>0 0444<br>0 80<br>0 80<br>0 | tensy for High Shoho Labledon is a stem<br>1 error by opport private reaction and the stem<br>with the stem of the stem of the stem of the stem<br>re order is most suitable for your classroor<br>Financial Literacy, and then edvancing to a                                                                                                    | of courses that pair well Sighther to more compen-<br>ted courses that pair well Sighther to more compen-<br>ted to the pair of the total should be the course<br>to the velocities districted. The course<br>to the velocities districted should be the<br>there courses in the Calecton.                                                              | *Flist Name<br>Teacher<br>*Email<br>email@gmail.                            | *Last Ne<br>Name |
| ctions<br>ctions<br>cti | 19 of User         Antibase           40         Antibase           Antibase         Antibase           Antibase         Antibase | LT Last Nome Last Nome | Image: Description of the second second s                                                                                                    | <ul> <li>Koow</li> <li>8 100</li> <li>8 100</li> <li>8 100</li> <li>9 100</li> <li>9 100</li> <li>9 100</li> <li>9 100</li> <li>9 100</li> <li>9 100</li> <li>9 100</li> <li>9 100</li> </ul>                                                                                           |                   | 4000 1<br>0000<br>0000<br>0000<br>0000<br>0000<br>0000<br>000                                                                                                    | tionsy for High School Cabledon is a start<br>is identified and provide entreminent, or<br>ar order in most suitable for your discover<br>Financial Literacy, and then advancing to<br>a start in the start of the start of the s | of course that pair well legither to more empendence<br>belowing approximation of students. We recomme<br>the learning approximation of students. We recommendence<br>to be well approximation of the foot<br>their courses in the Collection.                                                                                                    | *First Name<br>Teacher<br>*Email<br>email@gmail.<br>*Subject                | *Lost Ne<br>Name |
| Showing 1 to<br>Actions<br>< Edit<br>< Edit                                                                                                    | 13 of UP of Hama           480AH;           ABRAH;           ABRAH;           ALESA           ALESA           ARTIN           ALESA           CATLIN           CUTIN           CUTIN           CUTIN           CUTIN           CUTIN           CUTIN           CUTIN           CUTIN           CUTIN                                                                                                    | IT Last Nove           | Laph                                                                                                    | <ul> <li>Koow</li> <li>8 100</li> <li>8 100</li> <li>8 100</li> <li>9 100</li> <li>9 100</li> <li>9 100</li> <li>9 100</li> <li>9 100</li> <li>9 100</li> <li>9 100</li> <li>9 100</li> <li>9 100</li> <li>9 100</li> <li>9 100</li> <li>9 100</li> <li>9 100</li> <li>9 100</li> </ul> |                   | 4 000 1<br>0 0000<br>0 000<br>0 0000<br>0 0000<br>0 0000<br>0 000<br>0 000<br>0 000<br>0 000<br>0 000<br>0 0                                                                                                  | terency for High Stroke Cabledon is a sense<br>in standardisk and provide an introduct, duri<br>the standardisk and provide an introduct. And<br>are other in most strategies and then solvening for<br>Financial Literacy, and then solvening for<br>306: Black History <sup>144</sup>                                                                                                    | of courses that pair well logisher to more competen-<br>tive learning agreement of rululatist. We recommende<br>the learning agreement of rululatist. We recommendent<br>to the unables starting with leasons from the fault<br>ther courses in the Collection. View<br>Sort by: Collection<br>Accounting Carcers: Limit<br>Opportunities <sup>TM</sup> | *First Name<br>*First Name<br>Teacher<br>*Email<br>email@gmail.<br>*Subject | *Last Ne<br>Name |

Head to the **Gradebook** tab to view student grades by course

Click **Chat with EVERFI support** or email us **k12support@everfi.com** 

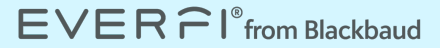

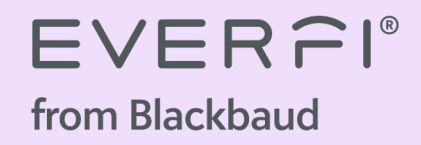

## **Steps for Students**

Accessing EVERFI's Platform, Getting Started on the Digital Courses, and Helpful Features

## **Google Single Sign-On (SSO)**

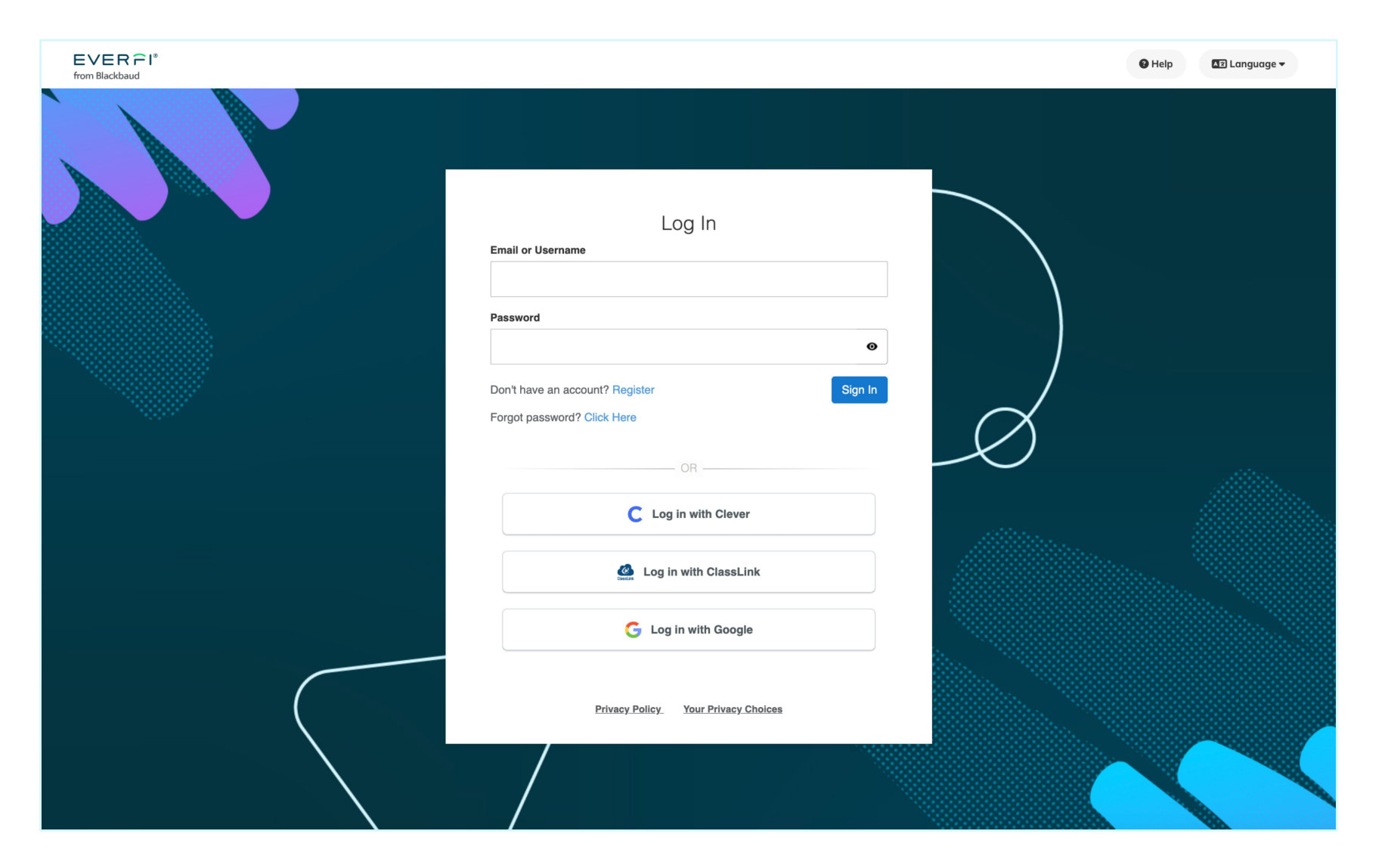

1

G

Log in with Google at <u>everfi.com/login</u> to access your student account

Select the "Log in with Google" button to continue

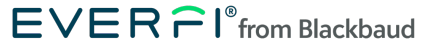

## Sign In with Google

|                                                 |                                                                                                    | 2                                                                              |
|-------------------------------------------------|----------------------------------------------------------------------------------------------------|--------------------------------------------------------------------------------|
| G Sign in with Google                           |                                                                                                    | Sign in with your <b>school</b><br><b>email address</b> and<br><b>password</b> |
| Generation Sign in<br>to continue to EVERFI K12 | Email or phone Forgot email? Before using this app, you can review EVERFI K12's privacy policy and terms of service. | After you have entered<br>your email and password,<br>click "Continue"         |
| English (United States) 🛛 👻                     | Help Privacy Terms                                                                                                   |                                                                                |

G

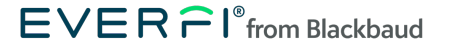

## **Create Your Student Account**

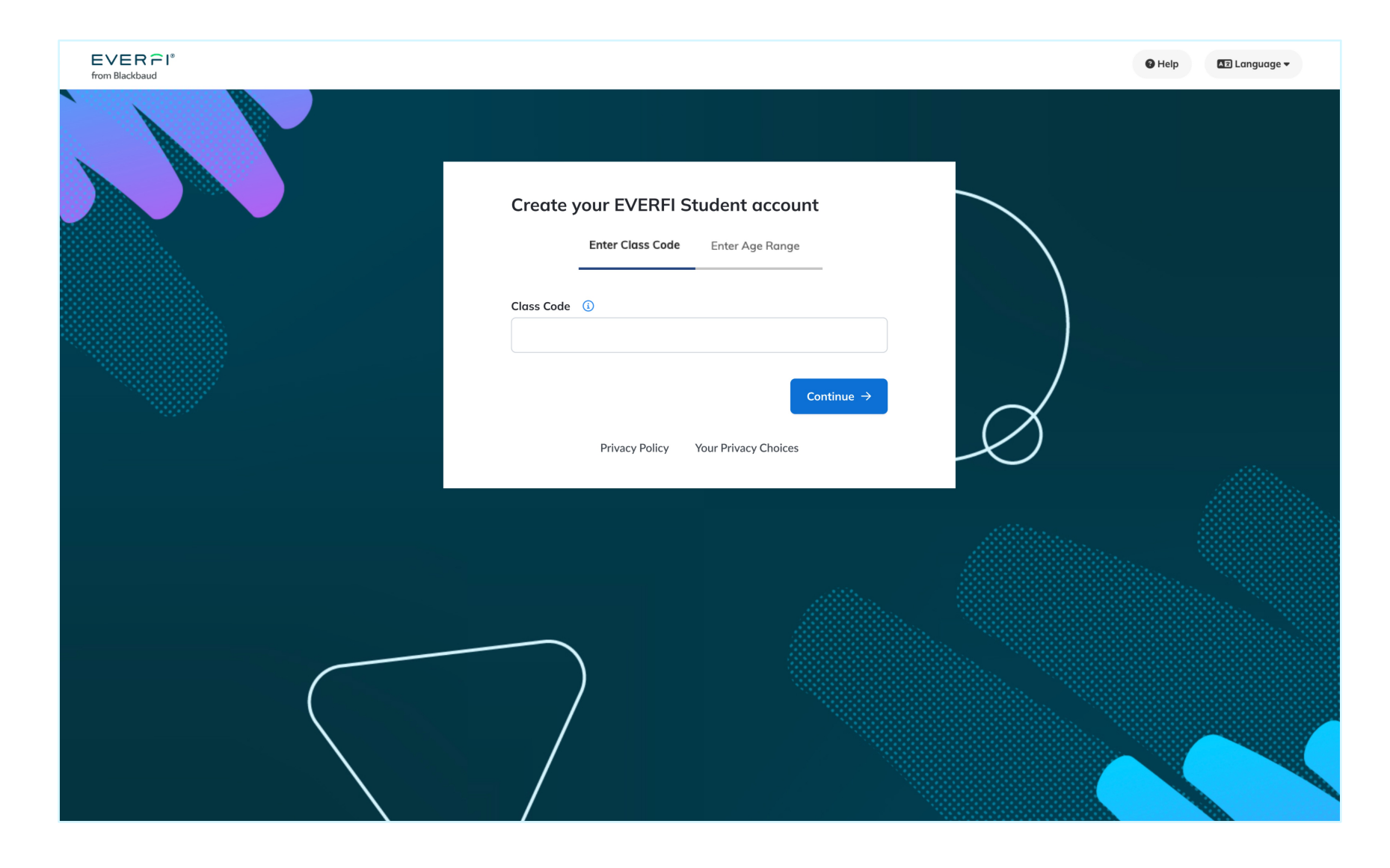

3

Enter the **class registration code** from your teacher

Then select your **age range** to finish your student account

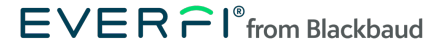

### **Get Started**

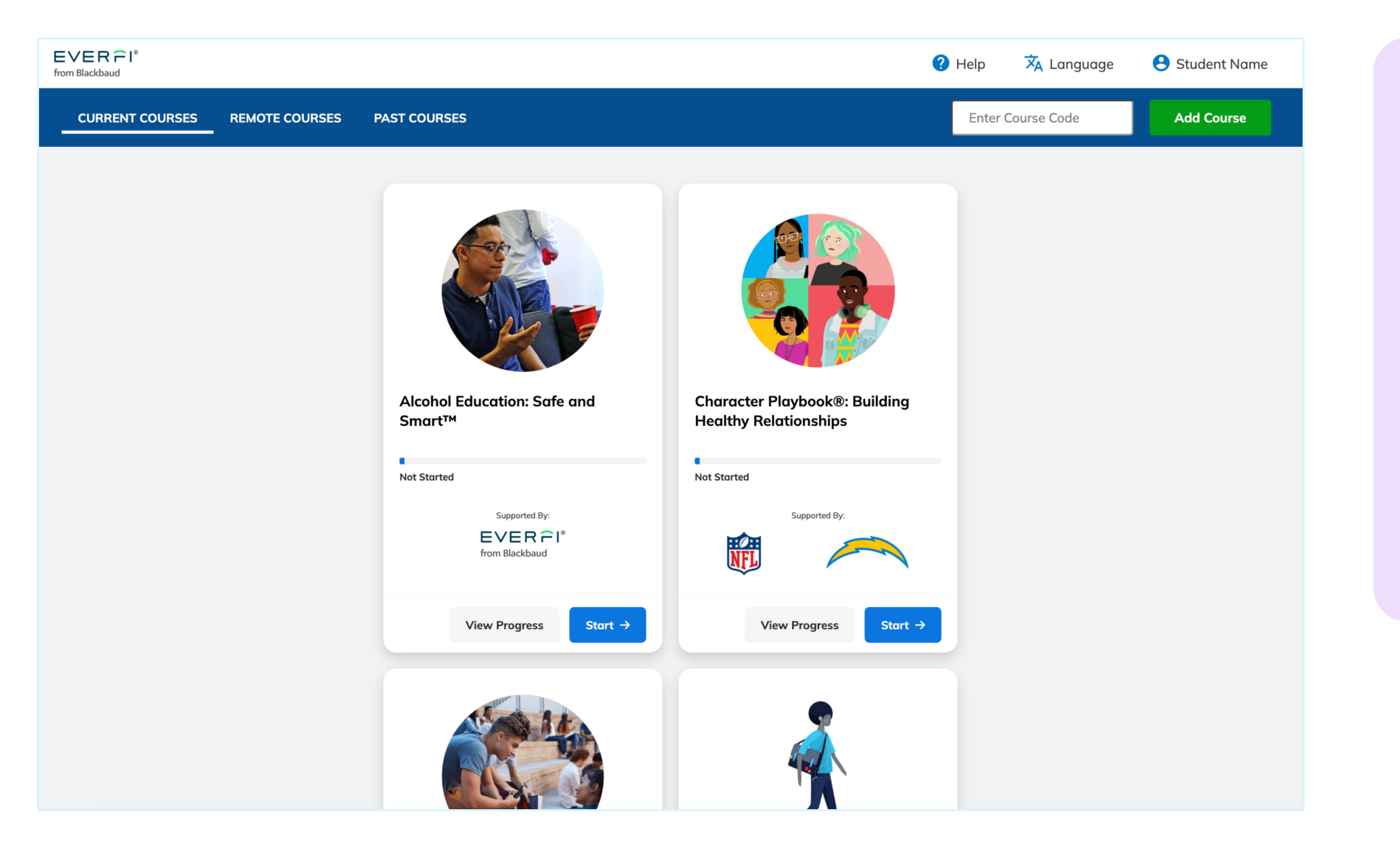

Click **Start** on the course

4

your teacher has assigned

If your teacher has shared additional courses, enter the course code from your teacher on the top right corner and select "Add Course"

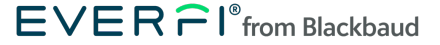

## **Access Course Features**

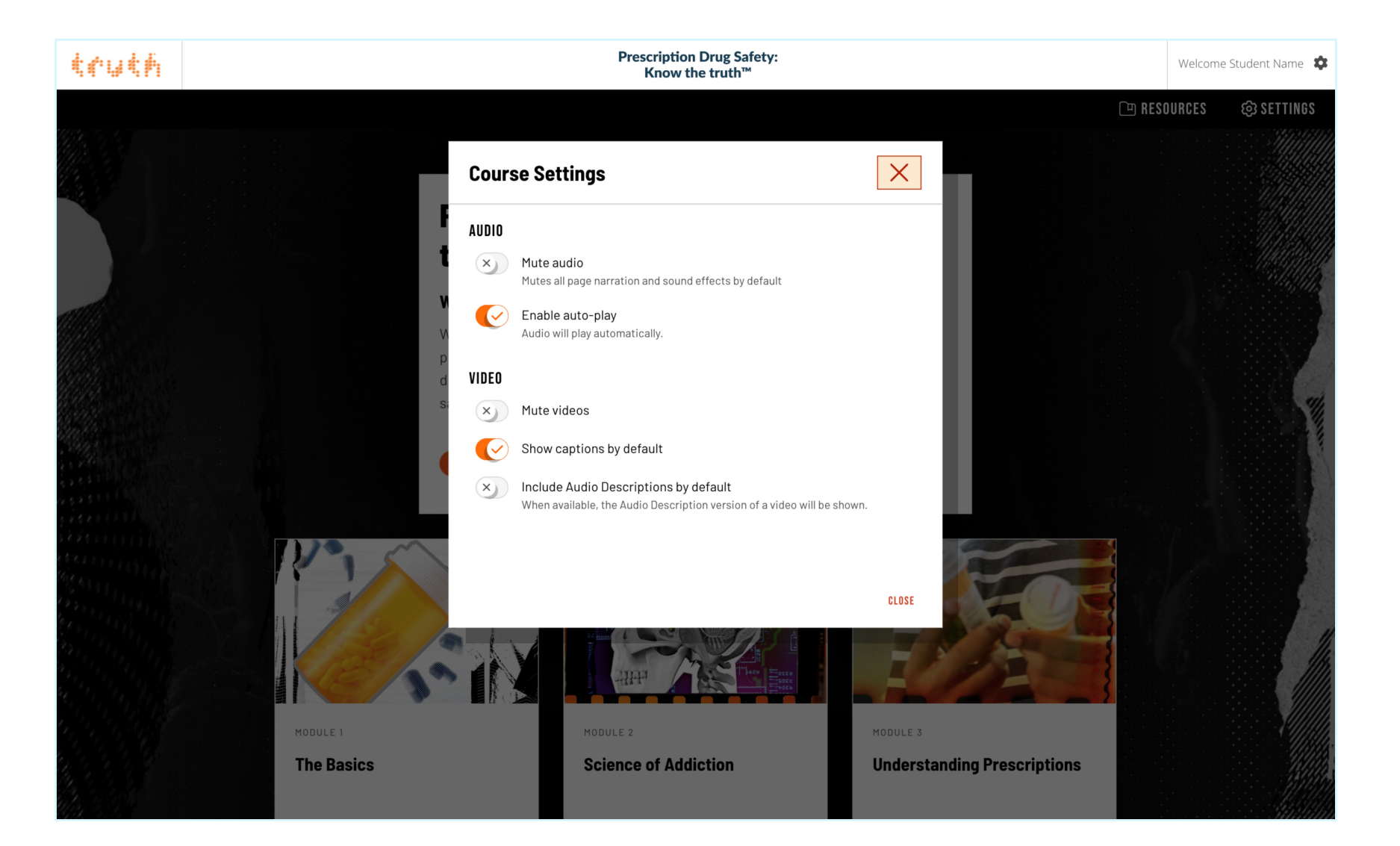

5

Make sure volume is on and click on the **Settings** icon to customize audio and video settings

Some courses include a Menu with resources, like a Glossary

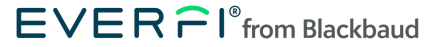

## **Change Language**

#### truth

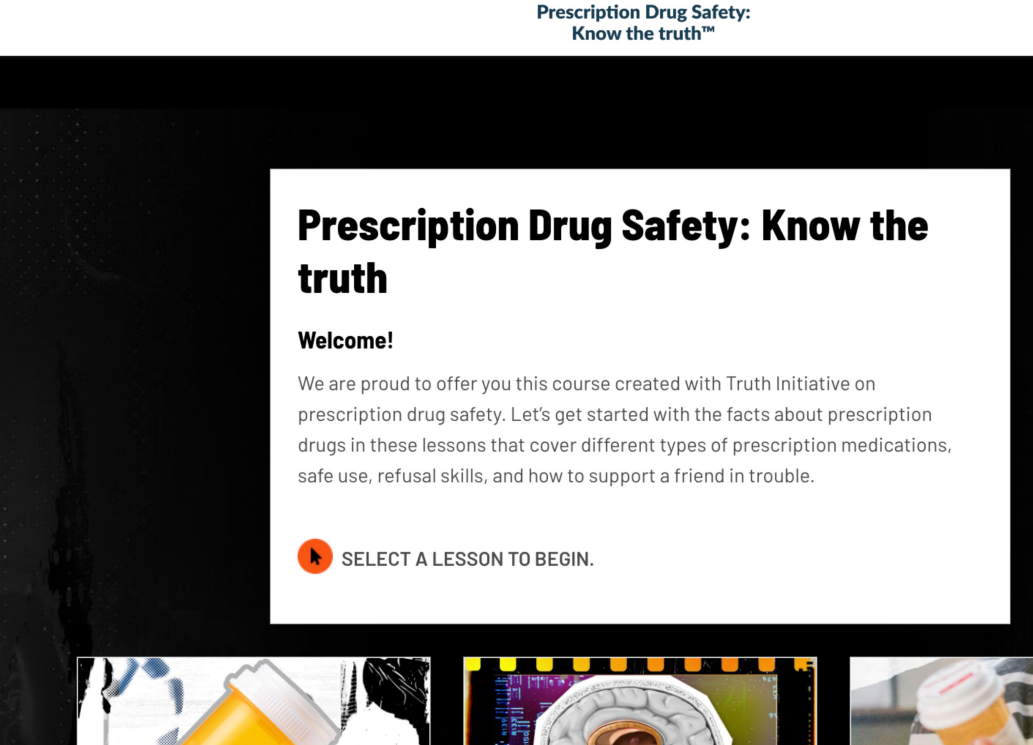

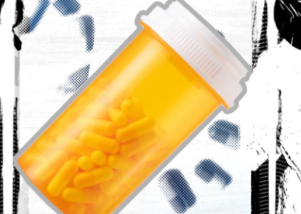

MODULE 1 The Basics

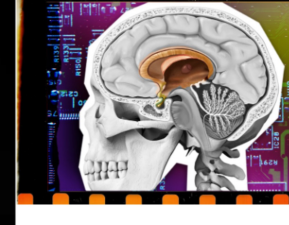

Science of Addiction

MODULE 2

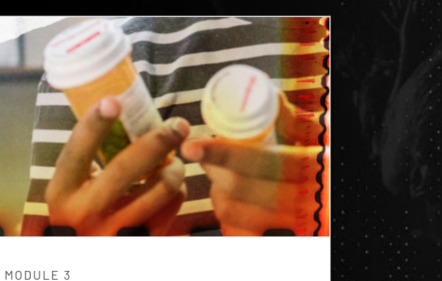

Understanding Prescriptions

Language English - US Spanish - US ڻ Log Out

Welcome Student Name

Dashboard

0

🕮 RESC

6

#### Click on your name on the top right corner of the screen and select **Language**

If the course is available in French or Spanish, you can then select your preferred language

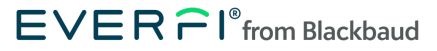

## Your Progress Will Be Saved

truth

### **Prescription Drug Safety:** Know the truth™ **Prescription Drug Safety: Know the** truth Welcome! We are proud to offer you this course created with Truth Initiative on prescription drug safety. Let's get started with the facts about prescription drugs in these lessons that cover different types of prescription medications, safe use, refusal skills, and how to support a friend in trouble. SELECT A LESSON TO BEGIN.

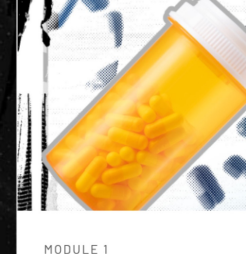

The Basics

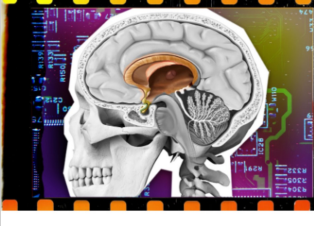

Science of Addiction

MODULE 2

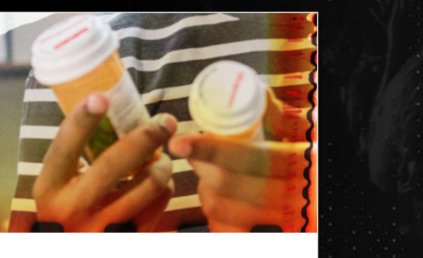

Understanding Prescriptions

MODULE 3

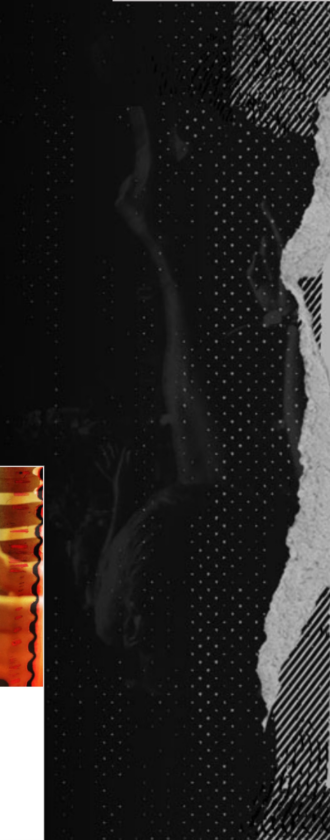

Welcome Student Name

S Dashboard

Pelp
Help
Language

U Log Out

[파 RESO

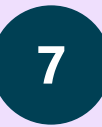

When your class period is over, go to the Settings icon on the top right corner of your screen and click **Log Out** 

Next time, log back in and click "Continue" to resume the lesson